## REGISTRATION OF HOURS AT

2024

- Part 1 Introduction to the use of the APP
- Part 2 Practical information about functions in the App
- Part 3 Dispatch of assignments
- Part 4 Create your own orders
- Part 5 Registrations via the Website

## Introduction to the use of the APP Part 1

How to log in and the daily use

Last updated 16/1-24

#### App for drivers on assignment with Grenland Transport AS 2024

#### download

## **Hogia Transport Mobile 2.0** Huawei phone and tablet do not work with Hogia

#### □ You must be registered with Grenland Transport for and have access to the APP

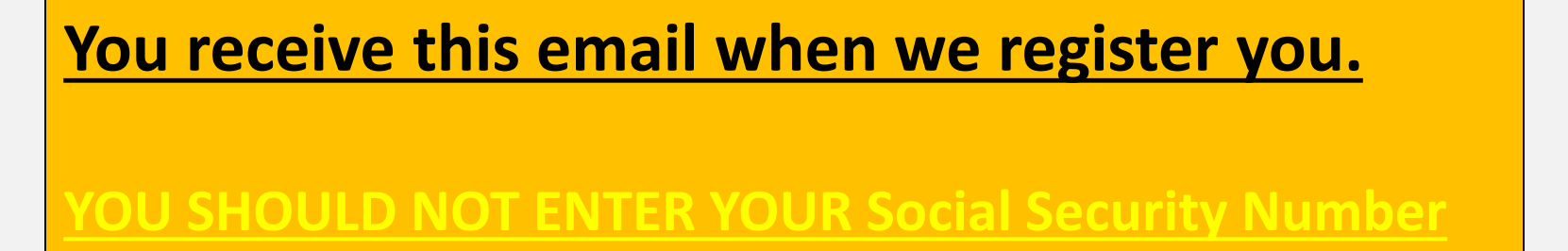

You can register your name in this email that you receive when you are registered by Grenland Transport, but you will not access the App here.You may well ignore this one, because confusion often arises here. (but ok if you register with your name)

| Innbok                         | sportati                                                                                                   | on Syste                                                                   | em 🌶                                               |    |
|--------------------------------|----------------------------------------------------------------------------------------------------|----------------------------------------------------------------------------|----------------------------------------------------|----|
| 0                              | Hogia No<br>til meg Y                                                                                      | tification                                                                 | 11:19                                              | :  |
| Hell<br>You 1<br>Hogs<br>confi | o <b>3000</b><br>aver received this e<br>ferred as a Hogis Id<br>as transportation s<br>im your small adde | mail because this s<br>exity when registery<br>ystem. Click on the<br>exa. | mail address is<br>ing for any of<br>link below to |    |
|                                |                                                                                                    | 1                                                                          |                                                    |    |
| *                              |                                                                                                    | %)<br>Svar alle                                                            | r≯<br>Viderese                                     | nd |

Now you know that you are registered in the App, then follow the next instructions

#### LOG IN ON

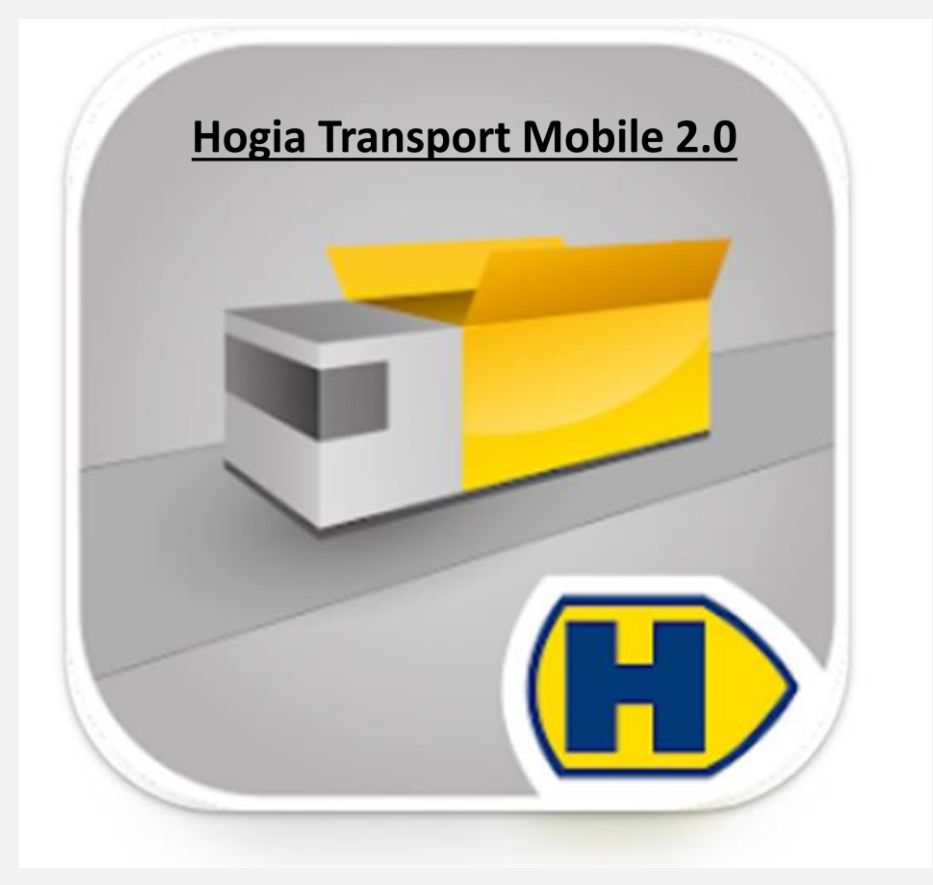

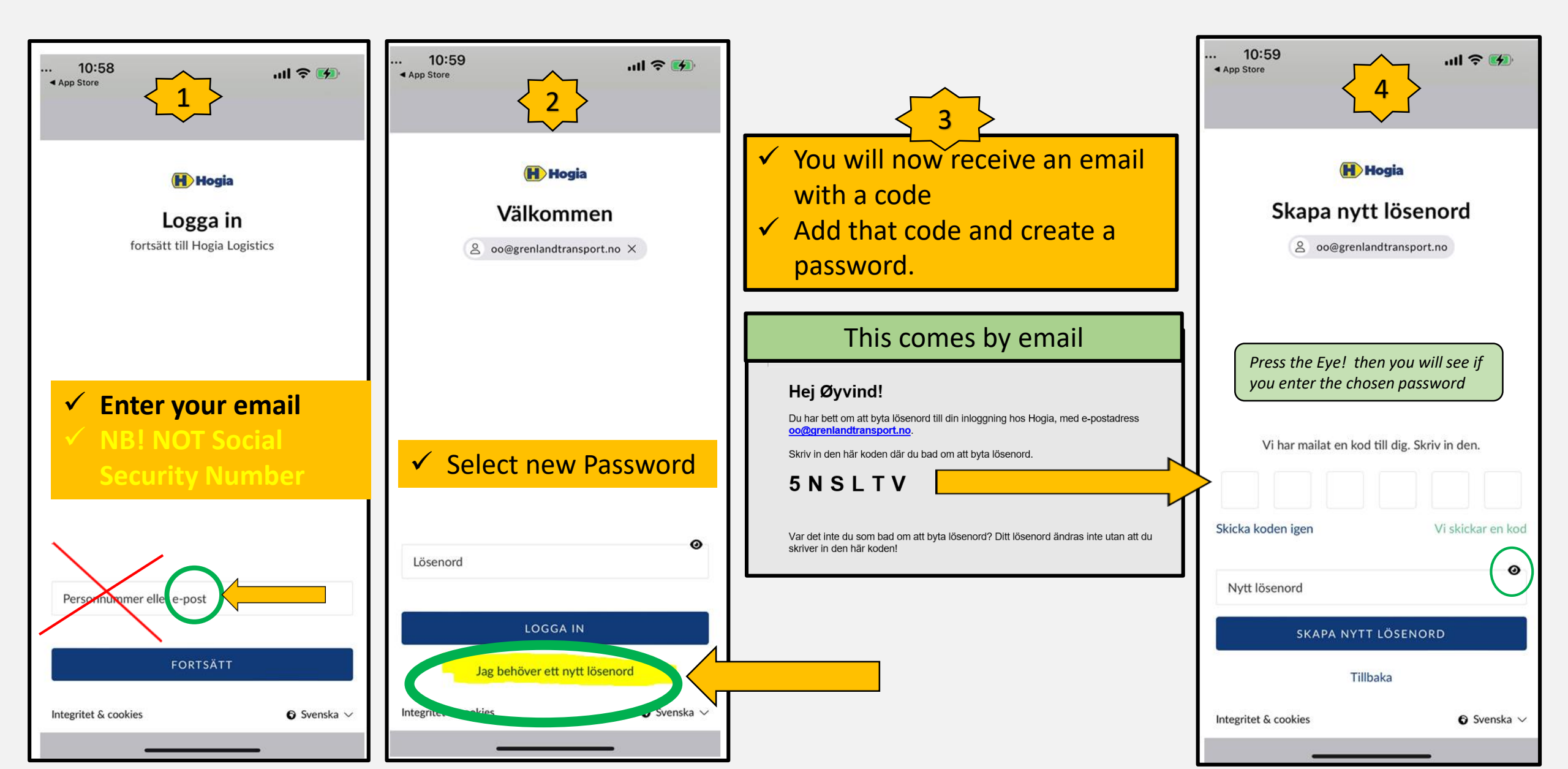

| veikomme                            | en!                                             |                                                                                                    |
|-------------------------------------|-------------------------------------------------|----------------------------------------------------------------------------------------------------|
| lvilken bil kjør<br>elge firma og o | er du i dag? Velg bil ve<br>deretter velge bil. | d og først                                                                                                    |
| IRMA                                |                                                 |                                                                                                    |
| Frenland Transpo                    | rt AS                                           | •                                                                                                    |
|                                     |                                                 |                                                                                                    |
| T12345                              |                                                 | •                                                                                                    |
|                                     | Tiert                                           |                                                                                                    |
|                                     | ursekt kan ondro bil ve                         | d å velge                                                                                                    |
| isste du att du                     | LIDSAT VULL CUPILG DILAC                        | the second second second second second second second second second second second second second second second se |

#### <u>Now you can log in</u>

## Select company Select vehicle

NB! You only get access to the car/s GT chooses for you.So here there may be several cars available for you.

If you do not get a car number, we have not added the car

NB! The car owner or a representative of the car owner can and should have access to all their cars, for and help with filling in for new drivers or replacement drivers

| 10:38                                                                                                    |                                                                                       | ul 🗢 🗊                                                                                             |
|----------------------------------------------------------------------------------------------------|---------------------------------------------------------------------------------------|----------------------------------------------------------------------------------------------------|
|                                                                                                    | GT123                                                                                 | 45 🗘 🗭 🌣                                                                                           |
| Nye ordre 1<br>FORESPU<br>HD: 12.1<br>HT: 0630<br>Fra Lida<br>0<br>Til Not<br>0<br>Vekt<br>Mid Her<br>mel<br>syn | JRT BIL<br>2.2023<br>alen Asfalt<br>codden<br>kan det leg<br>ding. Men<br>elig her du | TAKK JA TIL ALLE<br>39201<br>LD: 12.12.2023<br>LT: 0000<br>gges til<br>desverre kun<br>nå ser den. |
| The fiel<br>App is d                                                                                             | divided a page                                                                        | se Inside the<br>above Three<br>es                                                                 |

#### Enter the mission as shown

- □ Here you see the assignment's unique Hogia number (39201) similar to the one on the received SMS.
- □ HD: is the start date (LD: is normally equal to the date. Not used)
- □ HT: is the attendance time. LT: stands as 0000, it is filled in by the driver.
- □ Mld: Is current information from the office.Message is only visible here on the first page, but you can exit and enter missions..

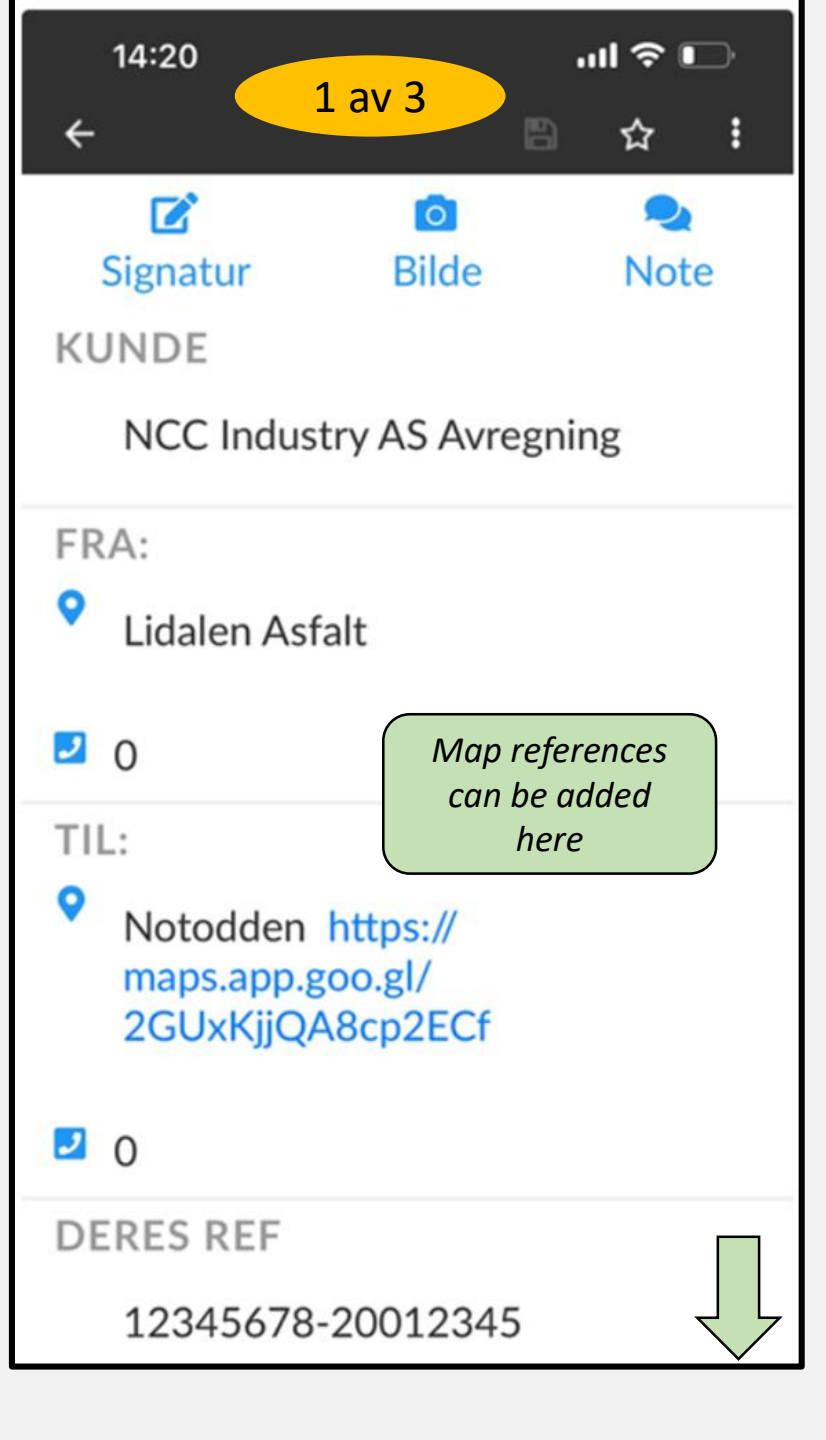

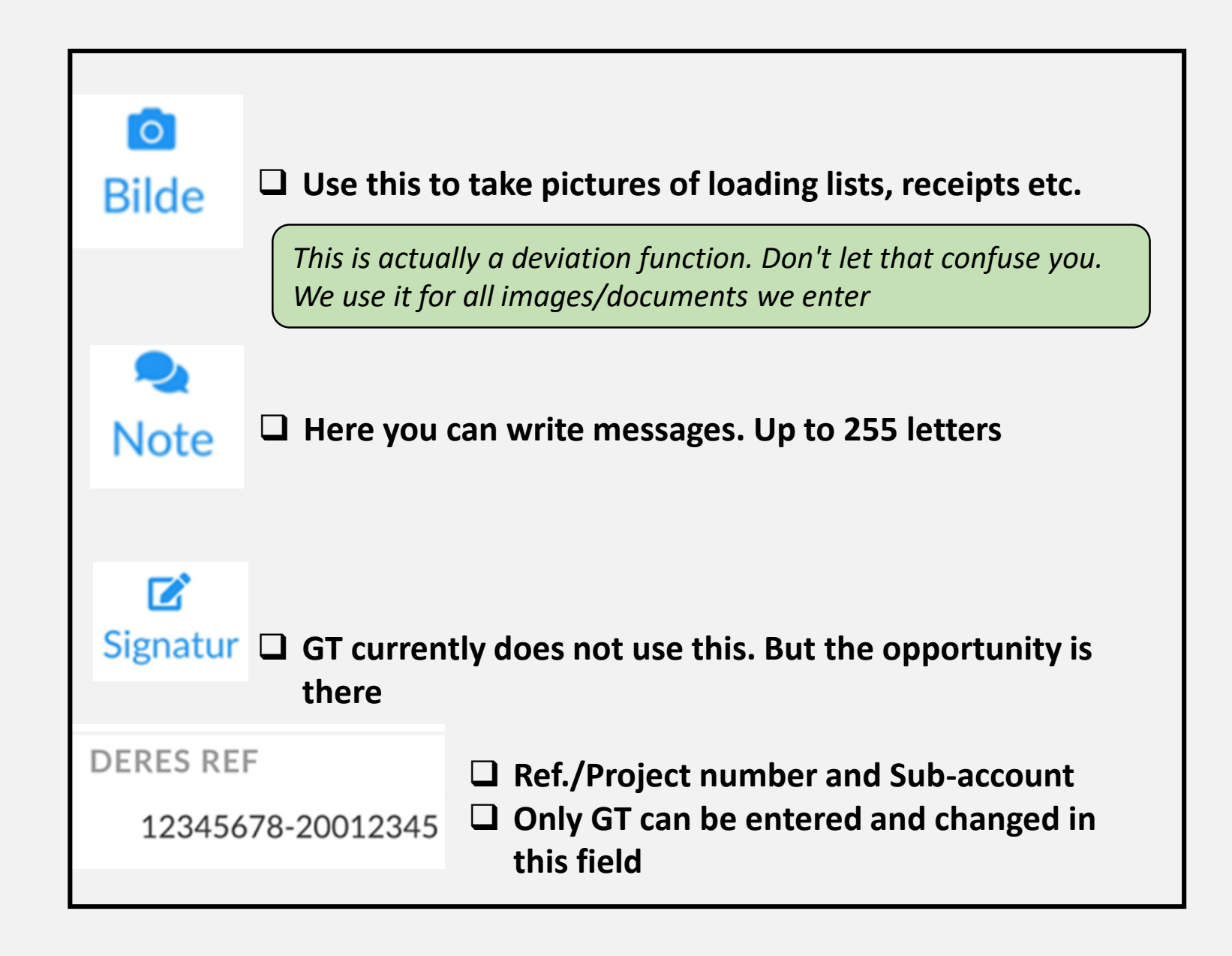

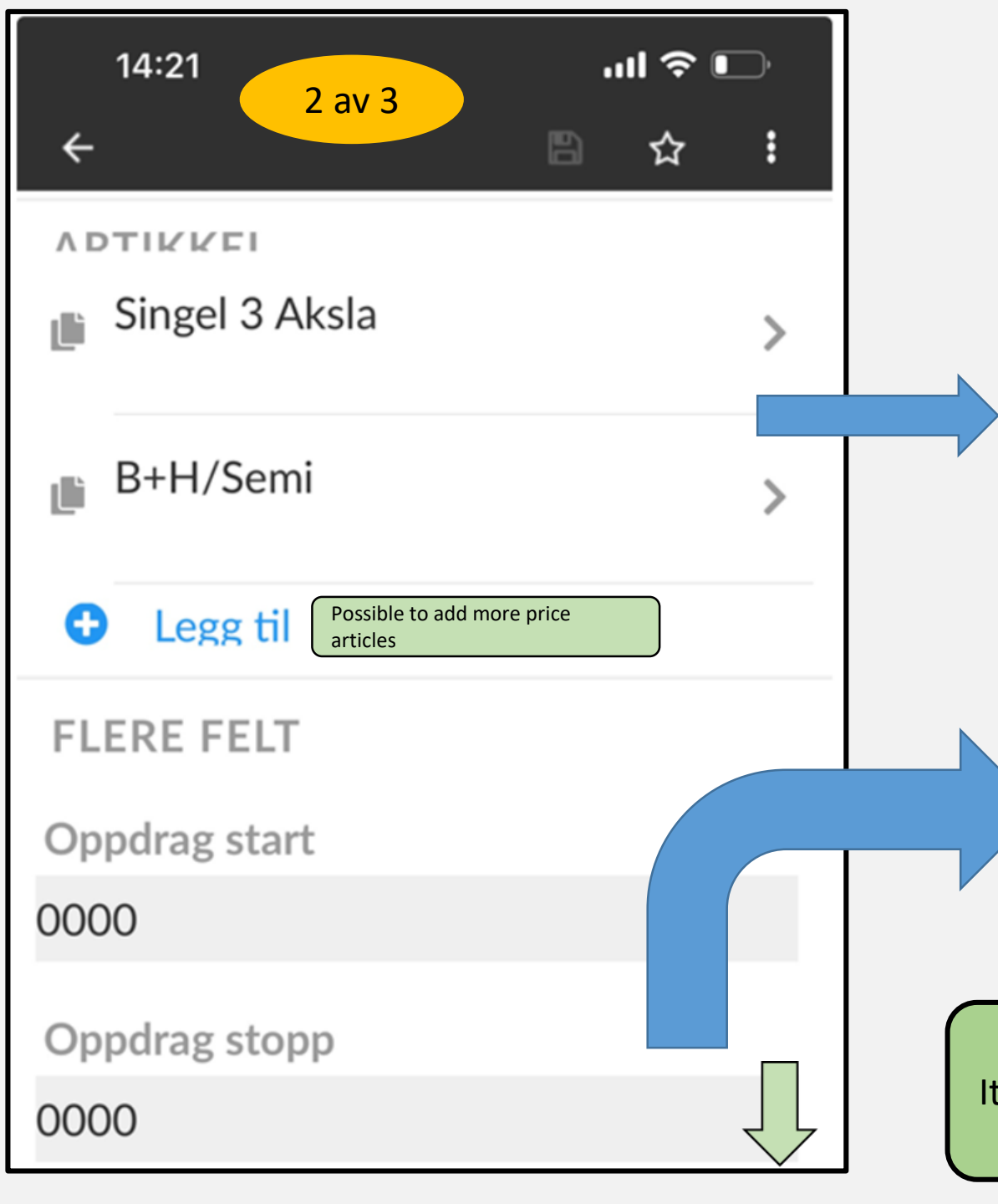

# I0:56 ✓ Tilbake Endre artikkel B+H/Semi Ant. 12

## Mission Start and StopNew!You can change the start time and add the stoptime.Note that if no time has been added, 0000 will bedisplayed as here.

It is important that you fill in the articles as shown here. In the event of errors or omissions in the article, the text field can be used

| 14:56II 奈 ▣<br>← 3 av 3 🖻 ☆ ፤ |
|-------------------------------|
| 0000                          |
| Deres ref 2                   |
| Deres ref 3                   |
|                               |
|                               |
| NOTER                         |
| Fraktseddel /Vektseddel       |
| Xo                            |
| Bilnotat 0/255                |
|                               |
|                               |
|                               |
|                               |
| AND A                         |
|                               |
| 39098 AKSEPTERT AV BIL        |

#### Deres ref felt 2 og 3 Here you can enter references (Project no. and Subaccount)Short texts can also be added in these fields.

Noter: Here you can add waybill number etc. We do not use this camera function.

**<u>Bilnotat:</u>** Here you can give us information such as car exchange etc.

Please note that DELIVERED with white text has not been delivered. Press again

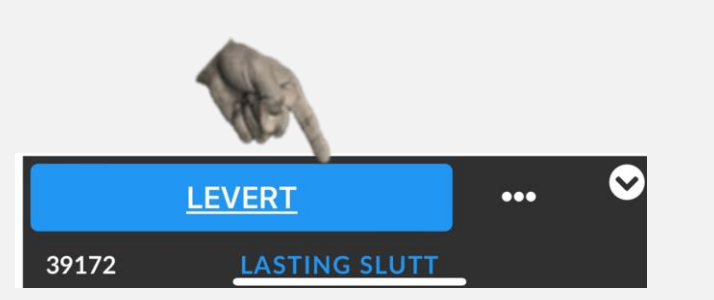

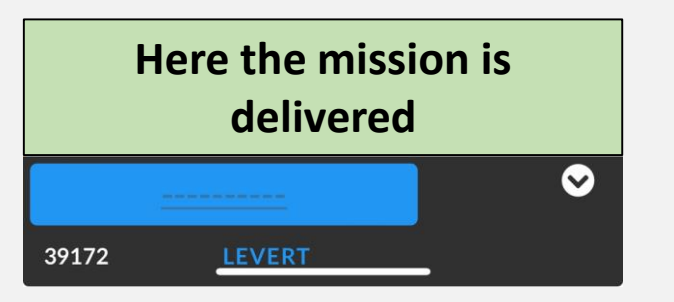

| 13:11                   | <b>'''I 🕹</b> | <b>(</b>     |
|-------------------------|---------------|--------------|
| ÷                       | ₿ ☆           | :            |
| 11111111- 22222         | 222           |              |
| ΛΟΤΙΖΙΖΕΙ               |               |              |
| 💼 B+H/Semi              |               | >            |
| 6 Ant.                  |               |              |
| 💼 Singel 4 Aksla        |               | >            |
| 6 Ant.                  |               |              |
| Legg til                |               |              |
| FLERE FELT              |               |              |
| Oppdrag start           |               |              |
| 0630                    |               |              |
| Oppdrag stopp           |               |              |
| 1830                    |               |              |
| Deres ref 2             |               |              |
| kan legges inn av sjåfø | ðr            |              |
|                         |               |              |
| AKSEPTERT AV BIL        | •••           | $\mathbf{S}$ |
| 39424 FORESPURT BIL     | _             |              |

#### APP COMPLETED BY DRIVER

#### Asfalt Bas/Foreman sees this

As of January 2024, all foremen are set up with this setup by submitting the APP. But the loading list must be delivered anyway Oppdraget er kjørt av bil GT12345 Med sjåfør Nr. 1

Lastedato 10.01.2024

START TID: 630 STOPP TID: 1830

Innsendt av Sjåfør kl. 01.01.1900

Prosjekt Nr. - Underkonto 1 11111111- 2222222

Prosjekt Nr. - Underkonto 2 kan legges inn av sjåfør

Prosjekt Nr. - Underkonto 3 an legges inn av sjåfør

Grenland sitt ordrenr 39424 Oppdrag opprettet av Øyvind

Fra Bondkall Asfalt

Til DRammensveien 1

Timer 6 B+H/Semi

Timer 6 Singel 4 Aksla

3. Timer

1.

2.

Melding fra Sjåfør Ventet 2 timer på verket 13-1400

### **Tolls - Bompenger**

A separate assignment is always made for toll roads.
Tolls are invoiced and a separate assignment is therefore made.
On the article, you enter the number of loads. (Not total passes)
GT has found the roundtrip price in advance which is written in the message to car field.

Deviations from this, use the note field.

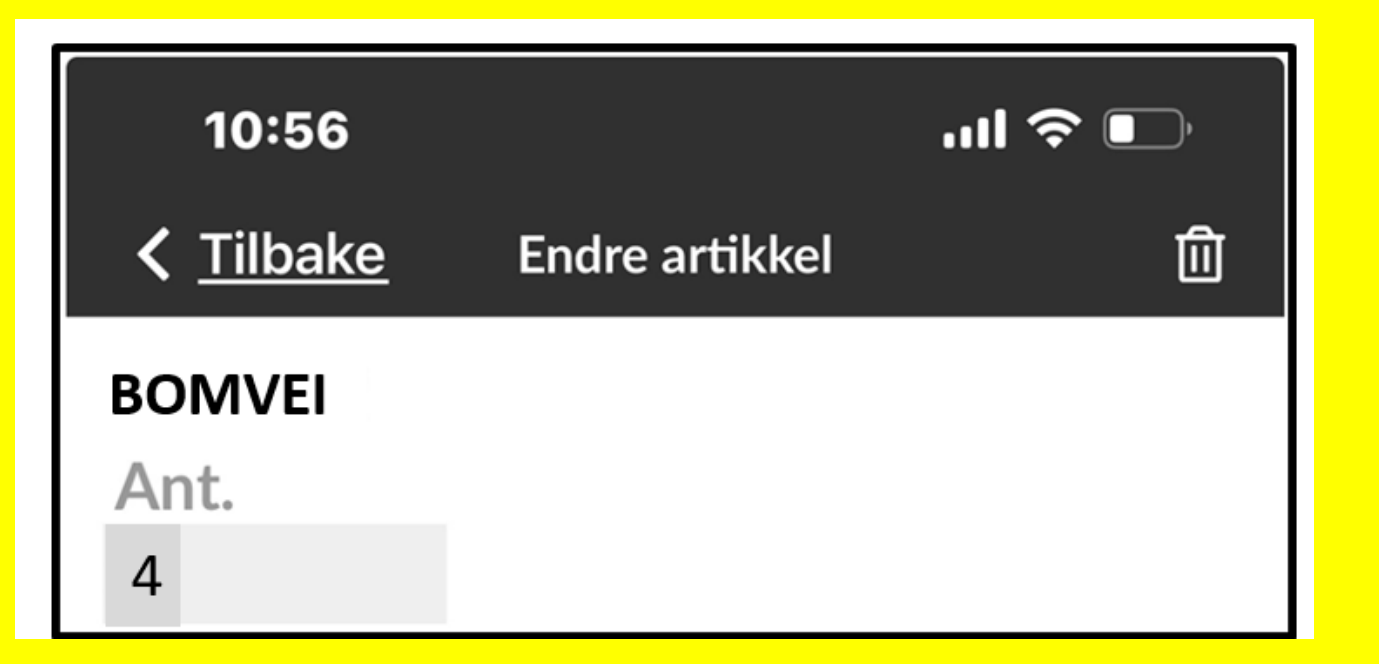

### Remember!

- NCC requires physical loading list everyday.
- TONNES PER LOAD MUST BE NOTED IN THE LOADING LIST
- GT equips all relevant team cars at NCC as well as asphalt plants with Lastelist.
- GT's order number must always be added to this loading list.
- APP is for registering hours for GT, who in turn checks daily against NCC's Suppliers web. (Opposite invoicing).
- Hours must without exception be handed in after completion of the assignment.
- Receipt on the loading list if this is practically possible

| LAS                                         |                 | <b>3</b> 375 | <b>d</b><br><b>071</b><br>53 | <b>8</b> 5     | Oppdragsgiver  | 10<br>001      |               |                               |                | Reg.nr. GT 12345<br>Sjátor CHUNO ØIEN<br>Dato 17/1-24<br>REF 34919 |   |
|---------------------------------------------|-----------------|--------------|------------------------------|----------------|----------------|----------------|---------------|-------------------------------|----------------|--------------------------------------------------------------------|---|
| Lass<br>Nr.                                 | Lastetid<br>Kl, | Massetype    | Antall<br>M3                 | Antall<br>Tonn | Lastested      | Tippsted       | Transp.<br>Km | Ankommet<br>Kl.               | Avreise<br>Kl. | Merknader                                                          |   |
| 2<br>3<br>4<br>5<br>6<br>7<br>8             | 1030            |              |                              | 3012           |                | - 1/-<br>- 1/- | 55 - ( (      | 900<br>11,10<br>13.30<br>1430 | 930            | B+H<br>B+H<br>B+H<br>STOPP UERK                                    |   |
| 9<br>10<br>11<br>12<br>13<br>13<br>14<br>15 |                 |              |                              |                |                |                |               |                               |                |                                                                    |   |
| Start k                                     | 8:0             |              |                              | ]              | Slutt kl. /4:3 | 0              |               |                               |                | Totalt timer 65                                                    | ] |

The load list needs no
 explanation, but
 remember to add GT's
 reference number here.
 New lists will have their
 own field for it

Mm Ann

June Sjáfør sign.

## Now follows some practical information about settings and functions in the App Part 2

#### Start with and set filtering.5 days around today is recommended

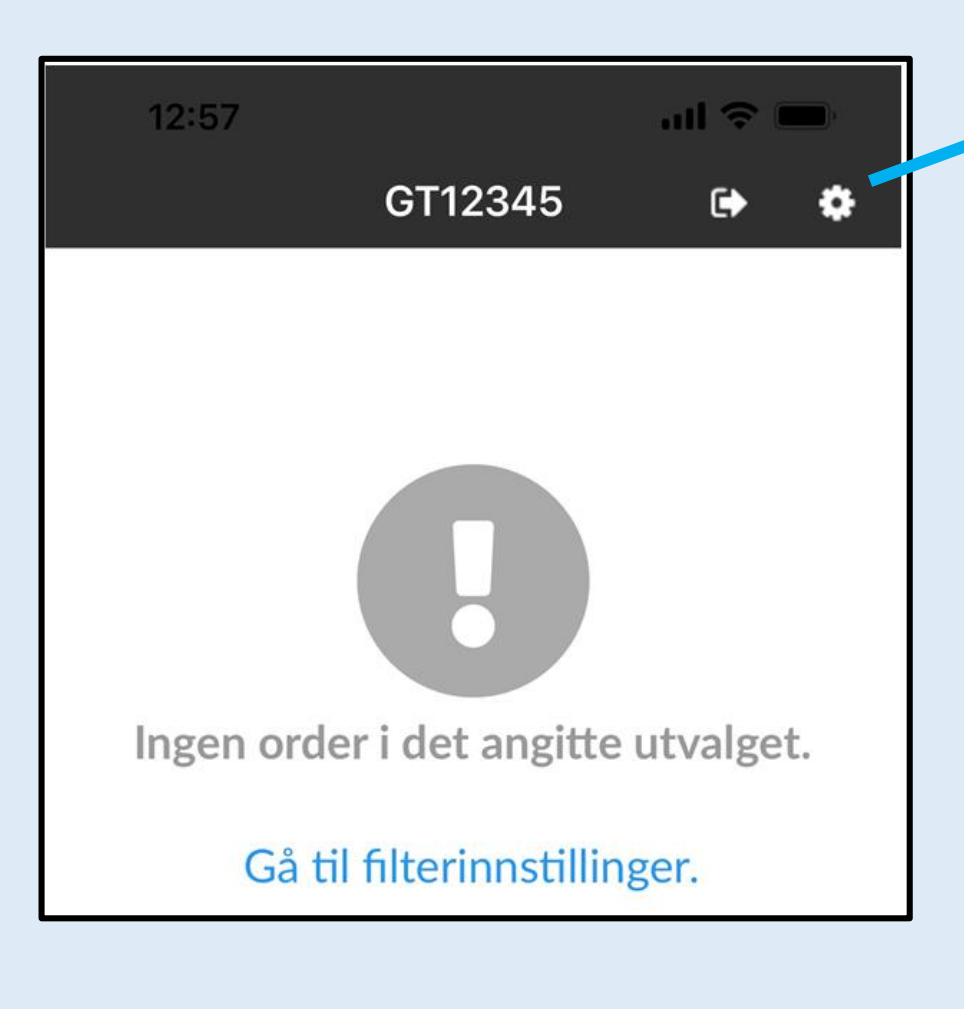

| 12:57                                                                                                    | all 🗢 🔲  |  |  |  |  |  |
|----------------------------------------------------------------------------------------------------|----------|--|--|--|--|--|
| Instilli                                                                                                    | nger 🗸 🗸 |  |  |  |  |  |
| SORTERINGSRE                                                                                                    | KKEFØLGE |  |  |  |  |  |
| FILTRERING<br>5 dager rundt i dag                                                                                                | •        |  |  |  |  |  |
| Favoritter                                                                                                    | >        |  |  |  |  |  |
| SPRÅK<br>Norsk<br>SERVERADDRESSE<br>https://<br>grenlandtransport.hogiacloud.com/<br>transportapi                                |          |  |  |  |  |  |
| VERSJON<br>8.2.1 (22349100)                                                                                                    |          |  |  |  |  |  |
| APP DATA<br>Antall bilder: 0, Db: 0<br>Antall underskrifter: 0,<br>Db: 0<br>Db: /var/mobile/<br>Containers/Data/<br>Application/ |          |  |  |  |  |  |

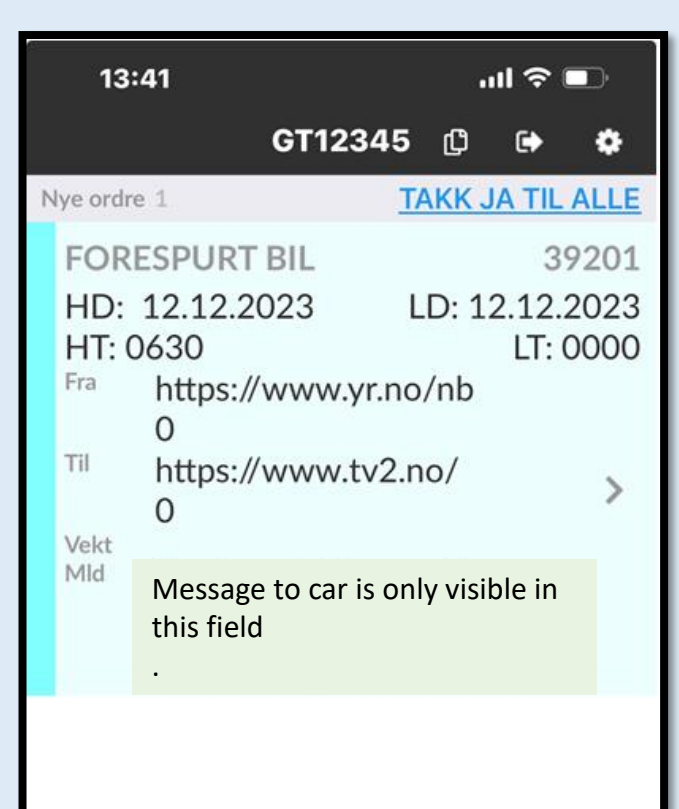

AKSEPT RTA 39201 Before you have accepted the assignment, it is possible in this field...and not accept the assignment. Never do it without an appointment! Call, something is misunderstood.

Rejection is only notified to us with a small cross on the assignment. It will not be discovered until the following day.

## Dispatch of assignments Part 3

## **SMS Varsel**

#### 39098

Lastedato:06.12.2023 Tid:<u>00:00</u> Kunde:NCC Industry AS Avregning Anlegg:Øyvind Øyen -<u>93269624</u>

Lastenavn:Lidalen Asfalt Lossenavn:Notodden <u>https://</u> <u>maps.app.goo.gl/</u> <u>2GUxKjjQA8cp2ECf</u>

Nålen vil vises i Google Maps

Everyone will always receive an SMS notification of the assignment the day before.

SMS has limited opportunities for information, so always read the e-mail entry! It is the information in the e-mail that applies to the assignment you are to carry out.

It is now possible to enter map references for you on the SMS notification, you will then find them again in the App Assignments are first sent out to everyone via e-mail.
 It is always this information in the email that you should follow.
 If you have not received an email before the SMS notification, call! Then something must have gone wrong.

#### **Example of daily email registration**

| (111)     | 11) Sebastian Gill Tlf: 941 24 553 |                     |          |                           |               |  |  |  |
|-----------|------------------------------------|---------------------|----------|---------------------------|---------------|--|--|--|
| Start Tid | Bilnummer:                         | Type Bil på oppdrag | Bileier: | Sjåfør-Tlf                | E-post Sjåfør |  |  |  |
| 09:00     | NV80417                            | Semi Tipp           | Antras   | 241 Kristoffer Lindgren - |               |  |  |  |
| 09:15     | GA12691                            | B+H 3A              | Antras   | 276 Antanas Bielskis -    |               |  |  |  |
| 09:30     | SD77144                            | B+H 3A              | Antras   | 37 Robert Kloc-           |               |  |  |  |
| 09:45     | XD86897                            | B+H 4A              | Antras   | 346 Sebastian             |               |  |  |  |

#### Salgsordrenummer: 828797

Lag: 4300-PLP2 Oslo (Sebastian Gill) Prosjekt: 4300054 - Skanska E102 Fornebukrysset - Strand (241407) Underkonto: 435403 - Desember 2024 Leveringsdato: 04.12.2023 Første lastetid: 08:00 Fabrikk: 260 - Steinskogen Asfalt Produkt: 1003761 - AG 16 Bærelag 160/220 LTA RA40 Mengde: 400 ton Antall lastebiler: 4 Lastefrekvens: 15 - 20 min, avklares med formann Arbeidsplass: Skanska E102 Fornebukrysset - Strand (241407) Prosjekt: 43000054 – 435403 Transport kommentarer: Lastetid 08:00, lastefrekvens avtales med formann Kommentarer: 4 lastebiler, lastetid 09:00 The information during the car layout comes from NCC's system after Asfaltverket has received the order and approved it.

- Email orders are mainly sent from <u>ordre@grenlandtransport.no</u>
- > Do not reply to us on this email.
- Including <u>lastelister@grenlandtransport.no</u>.
- Let all replies go to our ``Private'' emails, or post@grenlandtransport.no (preferably not)

### Create your own orders Part 4

Creating your own orders basically applies to everyone who runs moving assignments. Everyone who will use this will receive their own training. This is very important do correct!

#### **Create your own assignments in the APP**

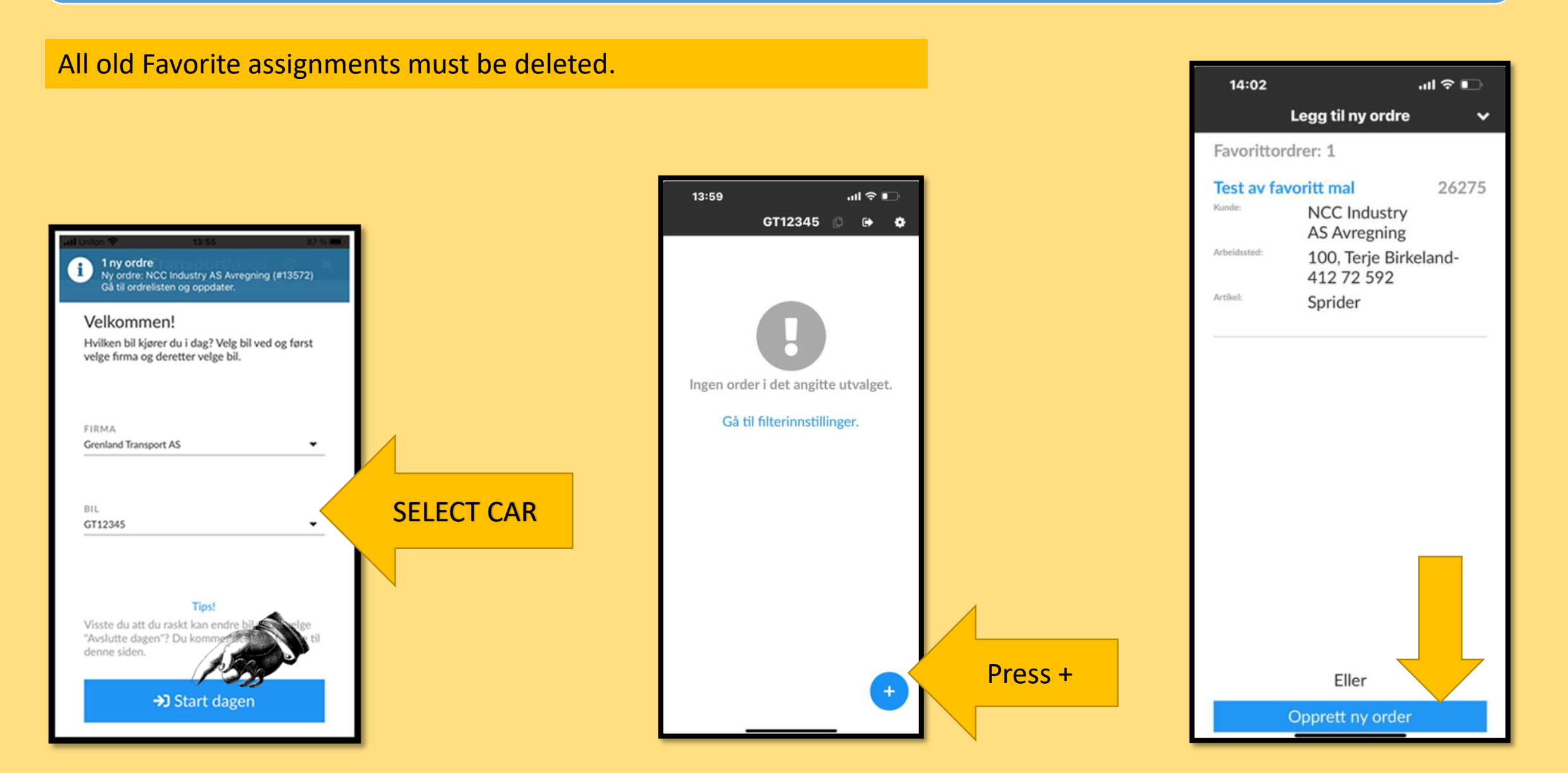

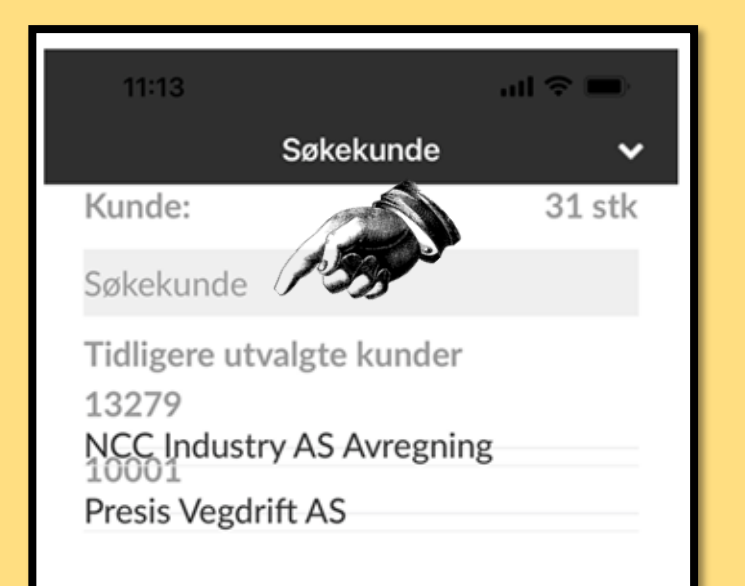

#### Enter customer

Here, all registered customers appear when they have been used once. You only get access to relevant customers that we at Grenland Transport add.

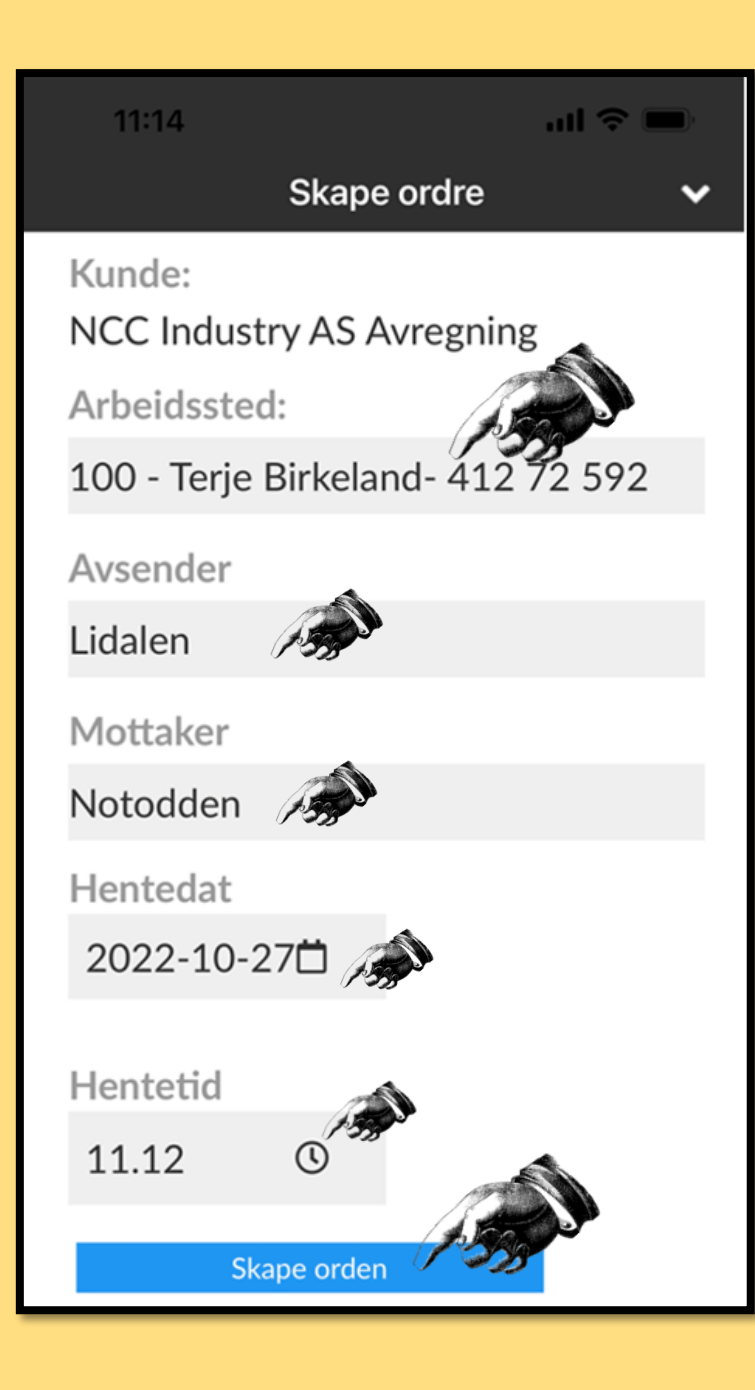

#### Create Order

**Arbeidssted/ Workplace:** Bas is entered there. You can find our internal number for Bas in the e-mail registration. *Skip if you are unsure and write the name of the chairman/client in the notes field* 

NB! after you have made an order (Create Order) Everything disappears. Go out and in, don't start by creating another order. A common mistake <sup>(C)</sup>

#### The base's internal number is next to the name on the registration

| (111)     |            | Sebastian Gill Tlf: 941 24 553 |          |                                      |                               |  |  |  |  |
|-----------|------------|--------------------------------|----------|--------------------------------------|-------------------------------|--|--|--|--|
| Start Tid | Bilnummer: | Type Bil på oppdrag            | Bileier: | Sjåfør-Tlf                           | E-post Sjåfør                 |  |  |  |  |
| 00.00     | NV/80/117  | Semi Tinn                      | Antras   | 241 Kristoffer Lindgren - 976 33 224 | scania kristoffer@hotmail.com |  |  |  |  |

MOVING TRUCKS: Keep track of toll expenses and notes on the same assignment.

GT creates a separate assignment where this is to be invoiced.

Permanent moving vehicles in Oslo are invoiced based on Auto pass once per month

## Registrations via the website www.grenlandtransport.no

### Part 5

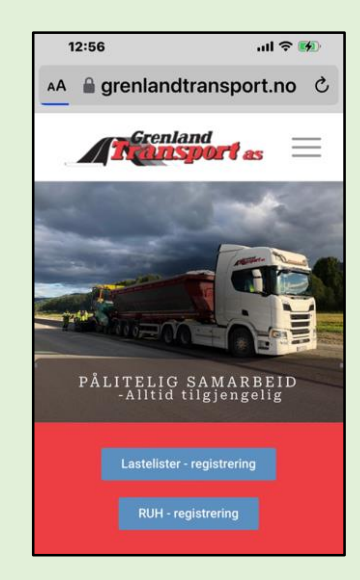

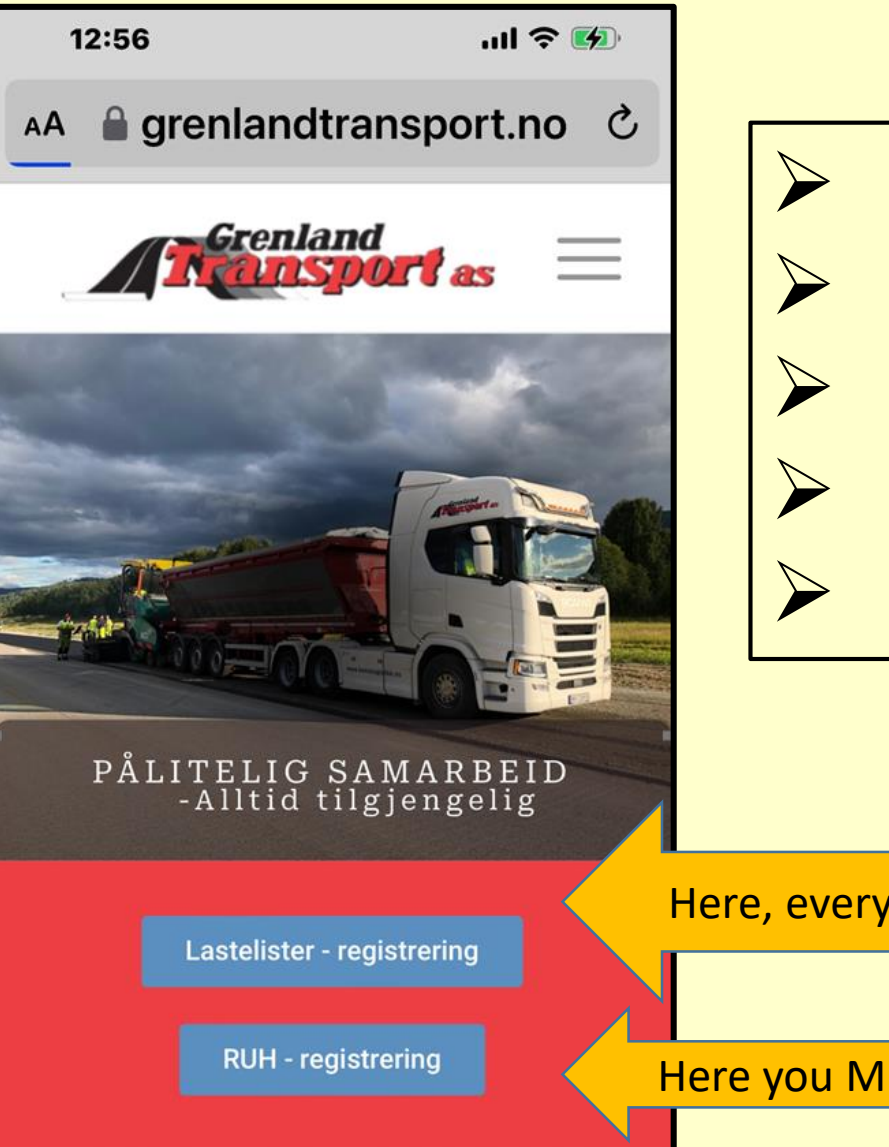

#### ALL return of hot asphalt to Franzefoss

- RUH Registration (Deviation registration)
- Random assignments not registered by GT
- Random drivers who don't have App
- Add the webpage to the Home screen

Here, everyone without an APP MUST send GT hours every day after the end of the shift.

Here you MUST Register Unwanted Events

#### Hours must be registered and delivered immediately

#### For tilfeldige sjåfører uten Grenland Transport sin APP

NCC's Asphalt base must always receive a loading list after the end of the shift. (must also be received by everyone with APP)

If you don't have a list, you can find it at Asfalt plant or at NCC Basen.

Grenland Transport must also immediately receive these hours!They must be sent via our website or at least a picture of the loading list to <u>lastelister@grenlandtransport.no</u> The lists must ALWAYS be marked with GT's order number. *Everyone has received the order via SMS. IF Not, contact GT immediately for order* 

| 26271       Order number sent by SMS         Lastedato:09.03.2023       Tid:13:00         Kunde:NCC Industry AS       Avregning         Anlegg:Olav Semb - 901 21       575         Lastenavn:Lidalen       Lossenavn:Notodden | 26271       Order number sent by SMS         Lastedato:09.03.2023       Tid:13:00         Kunde:NCC Industry AS       Avregning         Anlegg:Olav Semb - 90121       575         Lastenavn:Lidalen       Lossenavn:Notodden         Emne       Emne | l dag 12:15                                                         |                          |
|----------------------------------------------------------------------------------------------------|----------------------------------------------------------------------------------------------------|---------------------------------------------------------------------|--------------------------|
| Kunde:NCC Industry AS<br>Avregning<br>Anlegg:Olav Semb - <u>901 21</u><br><u>575</u><br>Lastenavn:Lidalen<br>Lossenavn:Notodden                                                                                                | Kunde:NCC Industry AS<br>Avregning<br>Anlegg:Olav Semb - <u>901 21</u><br><u>575</u><br>Lastenavn:Lidalen<br>Lossenavn:Notodden                                                                                                    | 26271<br>Lastedato:09.03.2023                                       | Order number sent by SMS |
| Anlegg:Olav Semb - <u>901 21</u><br>575<br>Lastenavn:Lidalen<br>Lossenavn:Notodden                                                                                                    | Anlegg:Olav Semb - <u>901 21</u><br><u>575</u><br>Lastenavn:Lidalen<br>Lossenavn:Notodden                                                                                                    | Tid: <u>13:00</u><br>Kunde:NCC Industry AS<br>Avregning             |                          |
| Lossenavn:Notodden                                                                                                    | Lossenavn:Notodden                                                                                                    | Anlegg:Olav Semb - <u>901 21</u><br><u>575</u><br>Lastenavn:Lidalen |                          |
|                                                                                                    | Emne                                                                                                    | Lossenavn:Notodden                                                  |                          |

| Dato *                                  |                            |         | Reg. nummer *   |         |            |    |   |
|-----------------------------------------|----------------------------|---------|-----------------|---------|------------|----|---|
| 4. mai 2023                             |                            |         |                 |         |            |    |   |
| Sjäfør *                                |                            |         | Ordrenummer     | (Hogia) |            |    |   |
|                                         |                            |         |                 |         |            |    |   |
|                                         |                            |         |                 |         |            |    |   |
| Oppdragsgiver                           |                            |         |                 |         |            |    |   |
|                                         |                            |         |                 |         |            |    |   |
| Prosjektnummer (Evt. andre              | referansenummere)          |         | Underkonto      |         |            |    |   |
|                                         |                            |         |                 |         |            |    |   |
| Start tid                               |                            |         | Stopp tid       |         |            |    |   |
|                                         |                            |         |                 |         |            |    |   |
| Biltype: Antall timer / to              | onn                        |         |                 |         |            |    |   |
| Fyll ut enten timer eller<br>3A         | tonn, avhengig av op<br>4A | pdrag.  |                 |         | B+H / Semi |    |   |
|                                         |                            |         |                 |         |            |    |   |
|                                         |                            |         |                 |         |            |    |   |
| Fra lokasjon                            |                            |         | Til destinasjon |         |            |    |   |
|                                         |                            |         |                 |         |            |    |   |
| Tonn pr. lass - #1                      | #2                         | #3      |                 | #4      |            | #5 |   |
| 0                                       |                            |         |                 |         |            | 0  |   |
| Merknader                               |                            |         |                 |         |            |    |   |
|                                         |                            |         |                 |         |            |    |   |
|                                         |                            |         |                 |         |            |    |   |
|                                         |                            |         |                 |         |            |    | ~ |
| Velg en ekstra epost m<br>Afalt-bas NCC | lottaker                   |         |                 |         |            |    |   |
| Ingen ekstra mottaker                   |                            |         |                 |         |            |    | ÷ |
| Ekstra valgfri epostadresse             |                            |         |                 |         |            |    |   |
|                                         |                            |         |                 |         |            |    |   |
|                                         |                            |         | - altiana       |         |            |    |   |
|                                         |                            | Send in | n skjema        |         |            |    |   |

#### List on the website

It is also possible to send this to Asfalt bas (all bases are stored on the extra receiver) **Then remember the Order number from the SMS.** Optional e-mail you choose yourself. (valgfri epost) When submitting the form, it goes directly to <u>lastelister@grenlandtransport.no</u>

rest should be self-explanatory.

Drivers without APP Hours should only be sent via lastelister@grenlandtransport.no

SMS should not be used to submit hours

| Dato *                                       |          | Reg. nummer *       |            |
|----------------------------------------------|----------|---------------------|------------|
| 4. mai 2023                                  |          |                     |            |
| Sjåfør *                                     |          | Ordrenummer (Hogia) |            |
|                                              |          |                     |            |
|                                              |          |                     |            |
| Oppdragsgiver                                |          |                     |            |
|                                              |          |                     |            |
| Prosjektnummer (Evt. andre referansenummere) |          | Underkonto          |            |
|                                              |          |                     |            |
| Start tid                                    |          | Stopp tid           |            |
|                                              |          |                     |            |
|                                              |          |                     |            |
| Biltype: Antall timer / tonn                 |          |                     |            |
| Fyll ut enten timer eller tonn, avhengig av  | oppdrag. |                     |            |
| 3A                                           | 4A       |                     | B+H / Semi |
|                                              |          |                     |            |

**Til destinasion** 

Send inn skjerna

Fra lokasjon

Tonn pr. lass - #

Merknade

Afalt-bas NCC

Velg en ekstra epost mottaker

ngen ekstra mottaker

## Important!

#### **RETUR ASFALT (Hot retur asfalt)**

To Bondkall and Steinskogen. Then the recipient is Franzefoss. Always weigh in and ALWAYS use this function.

#### **REMEMBER**

- Weight/return tonnage
- Vehicle number
- Name
- Prosjektnummer og Underkonto/Project number and Subaccount
- Date and time of delivery
- > You will find both Franzefoss departments **Ekstra epost mottager**

#### Salgsordrenummer: 828797

Lag: 4300-PLP2 Oslo (Sebastian Gill) Prosjekt: 4300054 - Skanska E102 Fornebukrysset - Strand (241407) Underkonto: 435403 - Desember 2024 Leveringsdato: 04.12.2023 Første lastetid: 08:00 Fabrikk: 260 - Steinskogen Asfalt Produkt: 1003761 - AG 16 Bærelag 160/220 LTA RA40 Mengde: 400 ton Antall lastebiler: 4 Lastefrekvens: 15 - 20 min, avklares med formann Arbeidsplass: Skanska E102 Fornebukrysset - Strand (241407) Prosjekt: 43000054 – 435403 Transport kommentarer: Lastetid 08:00, lastefrekvens avtales med formann

## THANK YOU© Drive safely!